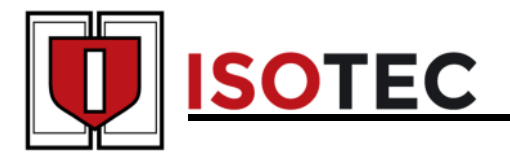

## **Troubleshooting Basics**

Any time a problem occurs with the Isotec Safety Entrances we recommend the following basic troubleshooting procedures.

Since the system is controlled by a PLC (Programmable Logic Controller) it is dependent on receiving inputs from sensors and switches in the Safety Entrance. Based on these switch inputs the proprietary algorithms will control outputs such as status lights and locks.

Determining that all of the inputs are functioning correctly will solve majority of the problems you may come across.

Outputs should be ignored for the time being until all inputs have been verified.

The Isotec Safety Entrance control console has a built in self-test mode. Pressing the "press to start self-test" button clears all prior values. Now as a person is walking through the portal each device is monitored to ensure the device output is switching and providing an input to the PLC. If operational, the small square for the device turns dark on the screen. The dark squares should illuminate in order. If a device does not illuminate that is likely a failed component.

Another useful tool is the I/O screen. Use the I/O list on the bottom of the console to determine which device corresponds to each input. Go through each one and make sure the box on the screen goes dark when the device is triggered. All the inputs should be in an open state when inactive except for the door position sensors. This input will show a closed state when the door is closed.

If an input doesn't change state, then there is something either wrong with the device itself, or with the wiring from the device to the PLC.

If you suspect that there is a problem with a lock you can use the Test Mode located in the dealer setup section. This will allow you to force power to a specific lock and also receive feedback on whether or not the PLC received a bond sensor feedback from the lock. You can also test the status lights using this mode. The status light will be green when no power is applied to the lock and red when power is applied.

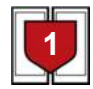

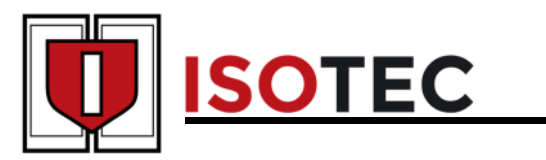

## **Troubleshooting Guide**

| Symptom                                                                          | Possible Cause                                          | Corrective Action                                                                                                    |
|----------------------------------------------------------------------------------|---------------------------------------------------------|----------------------------------------------------------------------------------------------------|
|                                                                                  | System Override switch has                              | Check the System Override switch on the back of                                                                                                    |
| Doors are<br>Unlocked and<br>System has<br>Power.                                | been activated.                                         | LED is lit the locks will turn off.                                                                                                    |
|                                                                                  | Interconnect cable is not                               | Verify interconnect cable is secured on the back<br>of the control console and on the motherboard                                                                                                    |
|                                                                                  | control console or the portal.                          | inside the electronics access cover at the portal.                                                                                                    |
|                                                                                  | System Override key switch<br>has been turned off.      | Check the key switch on the front of the portal.<br>The light should be green. If it is red the portal is<br>in system override.                                                                                                    |
|                                                                                  | Fire Alarm Jumper not in place.                         | Check that the jumper on the fire alarm connector<br>is in place or if it is tied into a fire alarm system<br>that it is tied to a N.C. dry contact.                                                                                                    |
|                                                                                  | Emergency Relay not getting<br>voltage across coil.     | Check the voltage across the relay. If there is no<br>voltage, check the continuity between the<br>negative side of the relay and the ground blocks.<br>Check the continuity between the positive side of<br>the relay and the power blocks. The positive side<br>of the relay. Use the schematics to determine<br>why one side of the coil may not be getting power<br>or ground.       |
|                                                                                  |                                                         |                                                                                                    |
| Symptom                                                                          | Possible Cause                                          | Corrective Action                                                                                                    |
| The "B" zone<br>door won't<br>release even<br>though there is<br>no metal alarm. | A zone door is not closed or is not locking or bonding. | Go into the Dealer screens and activate test<br>mode. Turn test mode on and activate one lock at<br>a time. You should receive a bond indicator for<br>each lock.                                                                                                    |
|                                                                                  | There is still an occupant in the A zone.               | If there are two occupants make sure both are in<br>the B zone. If anyone is in the A zone the B door<br>won't release. If the B door still won't release<br>check the A and B zone occupancy sensors to<br>make sure they are operating correctly. The input<br>should be off until occupancy is detected.                                                                              |
|                                                                                  | B zone is being locked manually. (If enabled)           | On the main screen of the console check to make<br>sure that the button that locks the B door says "B<br>door normal". If it says "B door locked" it will<br>remain locked until the button is pressed again. If<br>there are 2 button transmitters on the system and<br>the second button is programmed to lock B door,<br>check to ensure that the remote on lcon is not<br>activated. |
|                                                                                  | A door is not closed.                                   | Check A door position sensor input on the I/O list.<br>It should be activated when the door is closed<br>and off when the door is open.                                                                                                    |

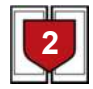

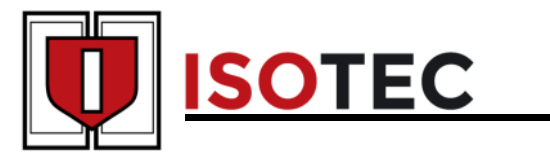

| Symptom                | Possible Cause                             | Corrective Action                          |
|------------------------|--------------------------------------------|--------------------------------------------|
|                        |                                            | Check the access door and make sure it     |
| The motal alarm on the | Access door(s) are open.                   | is in place and flush.                     |
| console is activated   | Tamper switch is not making contact.       | Remove the doors and manually push in      |
| and won't reset using  |                                            | the tamper switch. Then try hitting the    |
| the alarm reset button |                                            | alarm reset button on the console. The     |
| on the console. Touch  |                                            | arm on this switch can be bent towards     |
| screen indicates       |                                            | contact                                    |
| possible tamper.       | Metal Detector is wired                    | Make sure Metal Detector should be wired   |
|                        | incorrectly.                               | to N.O. contact.                           |
|                        |                                            |                                            |
| Symptom                | Possible Cause                             | Corrective Action                          |
|                        | One of the locks is not properly bonding.  | Go into the Dealer screens and activate    |
|                        |                                            | test mode. I urn test mode on and activate |
|                        |                                            | one lock at a time. You should receive a   |
|                        |                                            | Have someone walk through the system       |
|                        | One or more occupancy sensors not working. | while monitoring the occupancy inputs.     |
|                        |                                            | Verify that the correct inputs are being   |
| Occupant Trapped in    |                                            | triggered when there is occupancy. The     |
| Portal.                |                                            | input should be off until occupancy is     |
|                        |                                            | detected.                                  |
|                        |                                            | If the exit lock button is enabled on the  |
|                        | Exit lock or entry lock is enabled.        | main screen check that it shows exit       |
|                        |                                            | on the system and the second button is     |
|                        |                                            | programmed to exit or entry lock check     |
|                        |                                            | that this button is not activated.         |
|                        |                                            |                                            |
| Symptom                | Possible Cause                             | Corrective Action                          |
|                        |                                            | Turn Intercom Volume pot on back of        |
|                        |                                            |                                            |
| Intercom volume low    | Volume turned down.                        | volume.                                    |
| at console.            |                                            |                                            |
|                        |                                            |                                            |
|                        |                                            | Turn Alert Volume pot on back of console   |
|                        |                                            | clockwise to turn up Voice Prompt          |
| Voice Prompt Alerts    | Volume turned down                         | volume.                                    |
| volume low at console. | volume turned down.                        |                                            |
|                        |                                            |                                            |
|                        |                                            | Turn volume pot on back of intercom door   |
|                        |                                            | station clockwise to turn up volume.       |
| intercom volume low    | Volume turned down.                        |                                            |
| inside portai.         |                                            |                                            |
|                        |                                            |                                            |

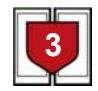

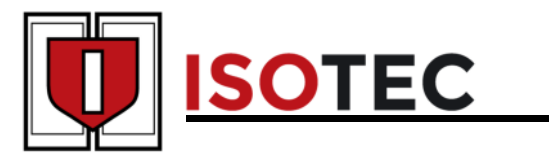

| Symptom                                                                                                    | Possible Cause                                                                                                    | Corrective Action                                                                                                    |
|----------------------------------------------------------------------------------------------------|----------------------------------------------------------------------------------------------------|----------------------------------------------------------------------------------------------------|
| B zone door doesn't<br>lock after metal alarm.                                                                                                    | Metal detector is not properly connected.                                                                                                    | Use a continuity meter to measure the metal detector output. It should be N.O. until the detector is triggered then it closes. This is a dry contact closure to ground.                                                                                                    |
|                                                                                                    | Metal Detector output not being given to PLC.                                                                                                    | Monitor the input on the Touch Screen.<br>The corresponding input should be off<br>until a metal alarm is triggered. If there is<br>no response from the input, trace the<br>signal wire that comes from the metal<br>detector and make sure it lands on the<br>correct input of the PLC.                                                                                                    |
|                                                                                                    | System Override is activated.                                                                                                    | See above "Doors are Unlocked and<br>System has Power" guide to ensure<br>System Override is not activated.                                                                                                    |
|                                                                                                    | Wireless Alarm Reset input is resetting the alarm.                                                                                                    | Check the Alarm Reset input to ensure it<br>is not triggered. If the relay from the<br>wireless receiver is stuck in a N.C.<br>position the metal alarm will immediately<br>reset the metal alarm after it is triggered.                                                                                                    |
|                                                                                                    | Someone reset the metal alarm<br>on the console or with a wireless<br>remote.                                                                                                    | Occasionally someone may reset the<br>metal alarm and not communicate to<br>anyone else that they did so.                                                                                                    |
|                                                                                                    |                                                                                                    |                                                                                                    |
|                                                                                                    |                                                                                                    |                                                                                                    |
| Symptom                                                                                                    | Possible Cause                                                                                                    | Corrective Action                                                                                                    |
| Symptom                                                                                                    | Possible Cause<br>D zone door is not closed or is<br>not locking or bonding.                                                                                                    | Corrective Action<br>Go into the Dealer screens and activate<br>test mode. Turn test mode on and activate<br>one lock at a time. You should receive a<br>bond indicator for each lock.                                                                                                    |
| Symptom<br>C door not releasing.                                                                                                    | Possible Cause D zone door is not closed or is not locking or bonding. Occupancy in either C or D zones.                                                                                                    | Corrective Action<br>Go into the Dealer screens and activate<br>test mode. Turn test mode on and activate<br>one lock at a time. You should receive a<br>bond indicator for each lock.<br>Have someone walk through the system.<br>Use the touch screen to verify that the<br>correct inputs are being triggered when<br>there is occupancy. The input should be<br>off until occupancy is detected.                                                                                                    |
| Symptom<br>C door not releasing.                                                                                                    | Possible Cause         D zone door is not closed or is not locking or bonding.         Occupancy in either C or D zones.                                                                                                    | Corrective Action<br>Go into the Dealer screens and activate<br>test mode. Turn test mode on and activate<br>one lock at a time. You should receive a<br>bond indicator for each lock.<br>Have someone walk through the system.<br>Use the touch screen to verify that the<br>correct inputs are being triggered when<br>there is occupancy. The input should be<br>off until occupancy is detected.                                                                                                    |
| Symptom<br>C door not releasing.<br>Symptom                                                                                                    | Possible Cause         D zone door is not closed or is not locking or bonding.         Occupancy in either C or D zones.         Possible Cause                                                                                                    | Corrective Action<br>Go into the Dealer screens and activate<br>test mode. Turn test mode on and activate<br>one lock at a time. You should receive a<br>bond indicator for each lock.<br>Have someone walk through the system.<br>Use the touch screen to verify that the<br>correct inputs are being triggered when<br>there is occupancy. The input should be<br>off until occupancy is detected.<br>Corrective Action                                                                                                    |
| Symptom<br>C door not releasing.<br>Symptom<br>Door closes too slow.                                                                                                    | Possible Cause         D zone door is not closed or is not locking or bonding.         Occupancy in either C or D zones.         Possible Cause         Out of Adjustment.                                                                                                    | Corrective ActionGo into the Dealer screens and activate<br>test mode. Turn test mode on and activate<br>one lock at a time. You should receive a<br>bond indicator for each lock.Have someone walk through the system.<br>Use the touch screen to verify that the<br>correct inputs are being triggered when<br>there is occupancy. The input should be<br>off until occupancy is detected.Corrective Action<br>Increase Main Speed by turning counter<br>clockwise.                                                                                                    |
| Symptom<br>C door not releasing.<br>Symptom<br>Door closes too slow.<br>Door closes too fast.                                                                                                    | Possible Cause         D zone door is not closed or is not locking or bonding.         Occupancy in either C or D zones.         Possible Cause         Out of Adjustment.         Out of Adjustment.                                                                                                    | Corrective ActionGo into the Dealer screens and activatetest mode. Turn test mode on and activateone lock at a time. You should receive abond indicator for each lock.Have someone walk through the system.Use the touch screen to verify that thecorrect inputs are being triggered whenthere is occupancy. The input should beoff until occupancy is detected.Corrective ActionIncrease Main Speed by turning counterclockwise.                                                                                                    |
| Symptom<br>C door not releasing.<br>Symptom<br>Door closes too slow.<br>Door closes too fast.<br>Door slams at the end<br>of the swing.                                                             | Possible Cause         D zone door is not closed or is not locking or bonding.         Occupancy in either C or D zones.         Possible Cause         Out of Adjustment.         Out of Adjustment.         Out of Adjustment.         Out of Adjustment.                                                                                  | Corrective ActionGo into the Dealer screens and activate<br>test mode. Turn test mode on and activate<br>one lock at a time. You should receive a<br>bond indicator for each lock.Have someone walk through the system.<br>Use the touch screen to verify that the<br>correct inputs are being triggered when<br>there is occupancy. The input should be<br>off until occupancy is detected.Corrective Action<br>Increase Main Speed by turning counter<br>clockwise.Decrease Main Speed by turning<br>clockwise.Decrease Latch Speed by turning<br>clockwise.                                                           |
| Symptom         C door not releasing.         Symptom         Door closes too slow.         Door closes too fast.         Door slams at the end of the swing.         Door does not close and lock. | Possible Cause         D zone door is not closed or is not locking or bonding.         Occupancy in either C or D zones.         Possible Cause         Out of Adjustment.         Out of Adjustment.         Out of Adjustment.         Out of Adjustment.         Out of Adjustment.         Out of Adjustment.         Out of Adjustment. | Corrective ActionGo into the Dealer screens and activate<br>test mode. Turn test mode on and activate<br>one lock at a time. You should receive a<br>bond indicator for each lock.Have someone walk through the system.<br>Use the touch screen to verify that the<br>correct inputs are being triggered when<br>there is occupancy. The input should be<br>off until occupancy is detected.Corrective ActionIncrease Main Speed by turning counter<br>clockwise.Decrease Latch Speed by turning<br>clockwise.Increase Latch Speed by turning counter<br>clockwise.Increase Latch Speed by turning counter<br>clockwise. |

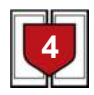

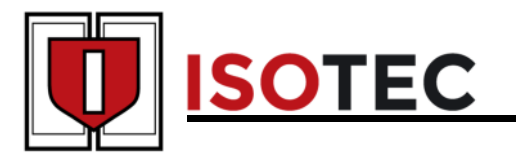

## Troubleshooting Basics and Guide

## Door does not open to 90 degrees. Back check out of adjustment. Decrease the back check by turning counter clockwise. Door has a hard time closing. Closing power out of adjustment. Increase the closing power by turning clockwise.

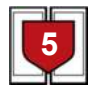